### GENERALITES

## Conditions d'accès à l'application de candidature :

Cette application s'adresse aux enseignants titulaires et non titulaires du second degré ayant au moins trois ans d'ancienneté.

#### Textes de référence :

✓ Articles 24 à 30 du Décret n° 2007-1470 du 15 octobre 2007 relatif à la formation professionnelle tout au long de la vie des fonctionnaires de l'Etat.

✓ Décret n°2007-1942 du 26 décembre 2007 relatif à la formation professionnelle tout au long de la vie des agents non titulaires de l'Etat

### II - MODALITES D'ACCES

Vous devez vous munir de votre identifiant et votre mot de passe de messagerie académique pour accéder à l'application.

- Si vous n'avez pas connaissance de ce compte, vous trouverez toutes les informations nécessaires pour retrouver votre identifiant et votre mot de passe sur le site <u>https://webmail.ac-lille.fr</u> dans la partie intitulée "Gestion du Compte".

- Vous recevrez des mails concernant votre demande de Congés de Formation Professionnelle dans votre boite de messagerie académique. Vous pouvez consulter celle-ci en allant sur le site :

<u>https://webmail.ac-lille.fr/horde/login.php</u>. Le compte à utiliser est le même que celui que vous utilisez pour vous connecter à l'application Congés de Formation Professionnelle.

# <u>Étape 1</u>:

Vous accédez à l'application en vous connectant au portail EDULINE : https://eduline.ac-lille.fr. Sélectionnez Personnel Education Nationale.

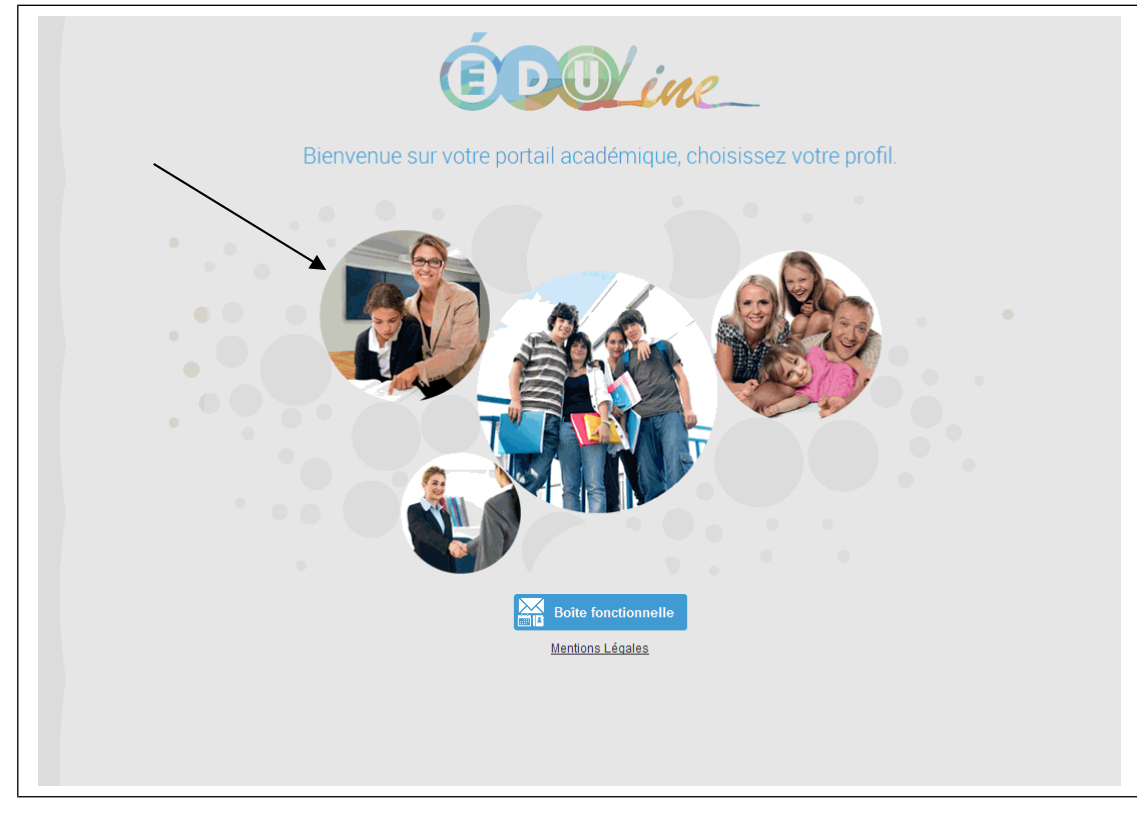

# Étape 2 :

0

La page d'accueil qui s'ouvre vous invite alors à vous identifier. Le compte à utiliser est votre compte de messagerie académique.

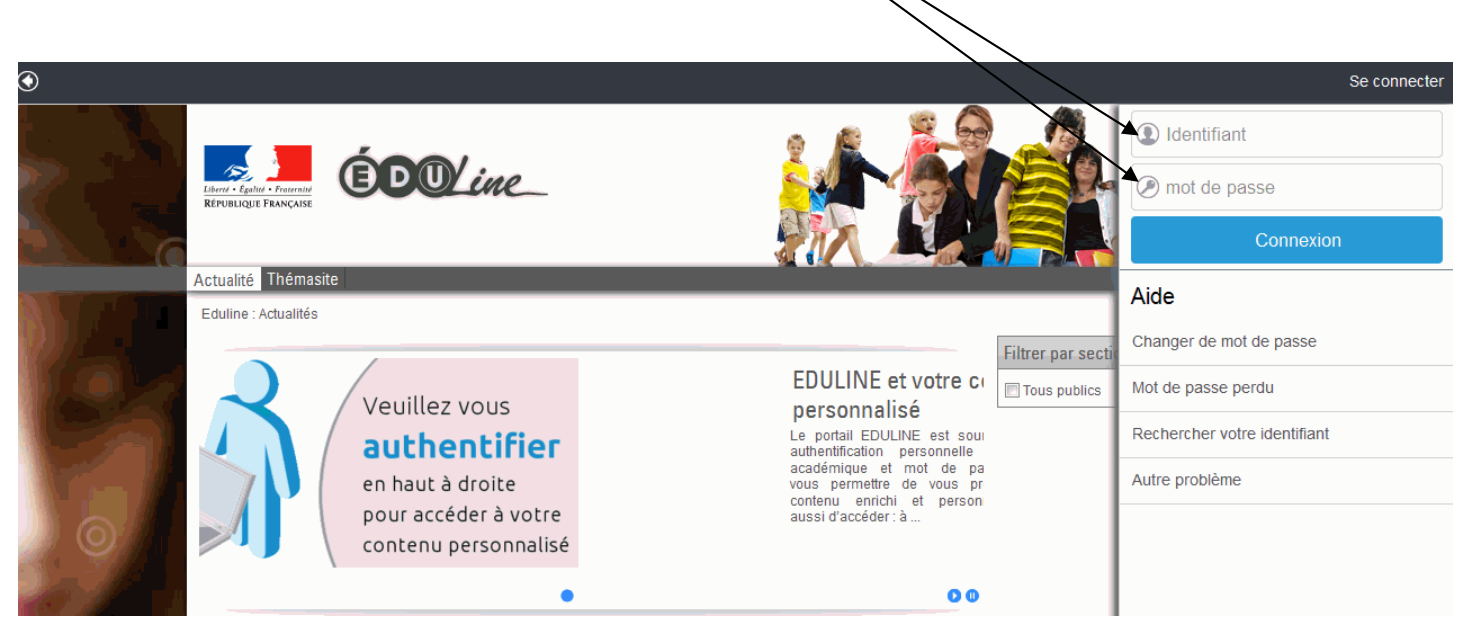

# Étape 3 :

Après vous être authentifié , vous arrivez sur votre page d'accueil personnalisée d'Eduline. Cliquez, dans **« Applications »** en haut à gauche de l'écran,

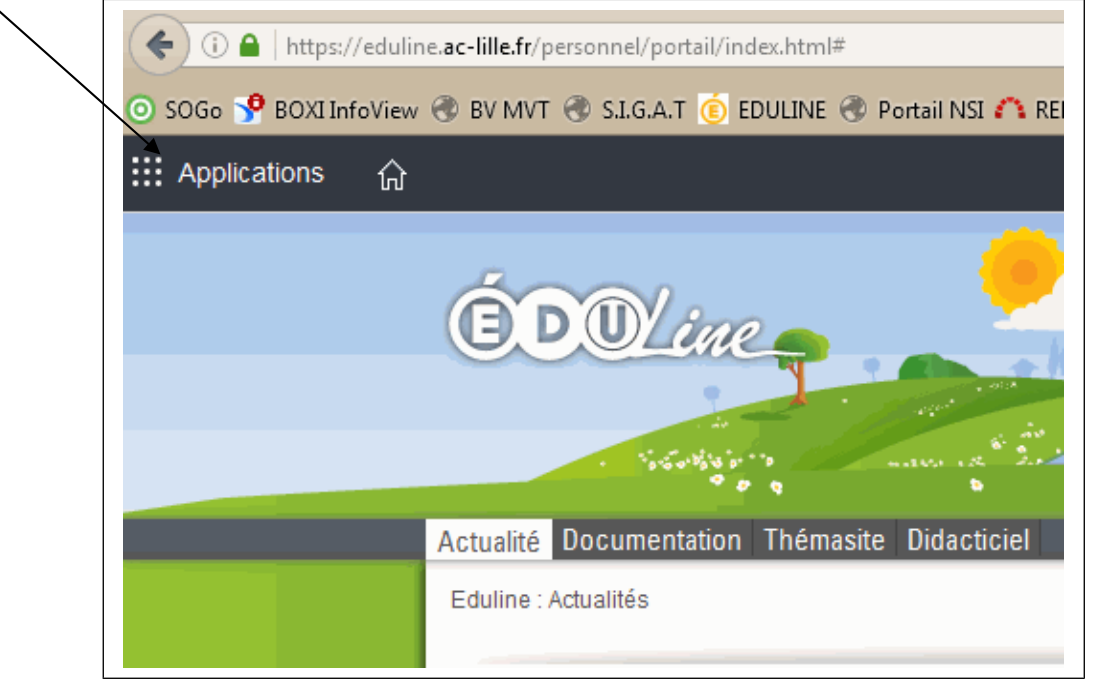

### Dans « Gestion des personnels », vous cliquez ensuite sur « Congés de Formation Professionnelle »

| III Applications 分                                                                                                    |                                                                                                 |                              |
|----------------------------------------------------------------------------------------------------|-------------------------------------------------------------------------------------------------|------------------------------|
|                                                                                                    | Gestion des déplacements temporaires (D7)                                                       | mon portail Agent            |
|                                                                                                    | ✿ Déplacements Temporaires                                                                      | ☆ SIRHEN : Portail Agent 6.2 |
| Rechercher une application                                                                                             | Gestion de la formation continue (GAIA)                                                         |                              |
|                                                                                                    | ✿ Accès individuel GAIA                                                                         |                              |
| Scolarite du 2nd degre                                                                                                 | ✿ Accès GAIA Module individuel (Dispositifs nationaux CERPET)                                   |                              |
| 요 Gestion des personnels                                                                                               | Applications locales de geztion des personnels                                                  |                              |
| Formation à distance                                                                                                   | Congés de Formation Professionnelle - Accès au personnel enseignant<br>du public et du 2d degré |                              |
| <ul> <li>Intranet, Référentiels et<br/>Outils</li> </ul>                                                               |                                                                                                 |                              |
|                                                                                                    |                                                                                                 |                              |
|                                                                                                    |                                                                                                 |                              |
|                                                                                                    |                                                                                                 |                              |
| <ul> <li>Gestion des personnels</li> <li>Formation à distance</li> <li>Intranet, Référentiels et<br/>Outils</li> </ul> | <ul> <li>Applications locales de geztion des personnels</li> <li></li></ul>                     |                              |

#### III – PRESENTATION DE L'INTERFFACE ET DES RESSOURCES ACCESSIBLES

Sur la page d'accueil de l'application, vous avez accès à différentes informations utiles telles que les **périodes de campagnes** de saisies des candidatures, de validation des chefs d'établissements, de décision des CAPA (1), les personnes à contacter en cas de problèmes ou questions (2) ou encore les textes de référence (3).

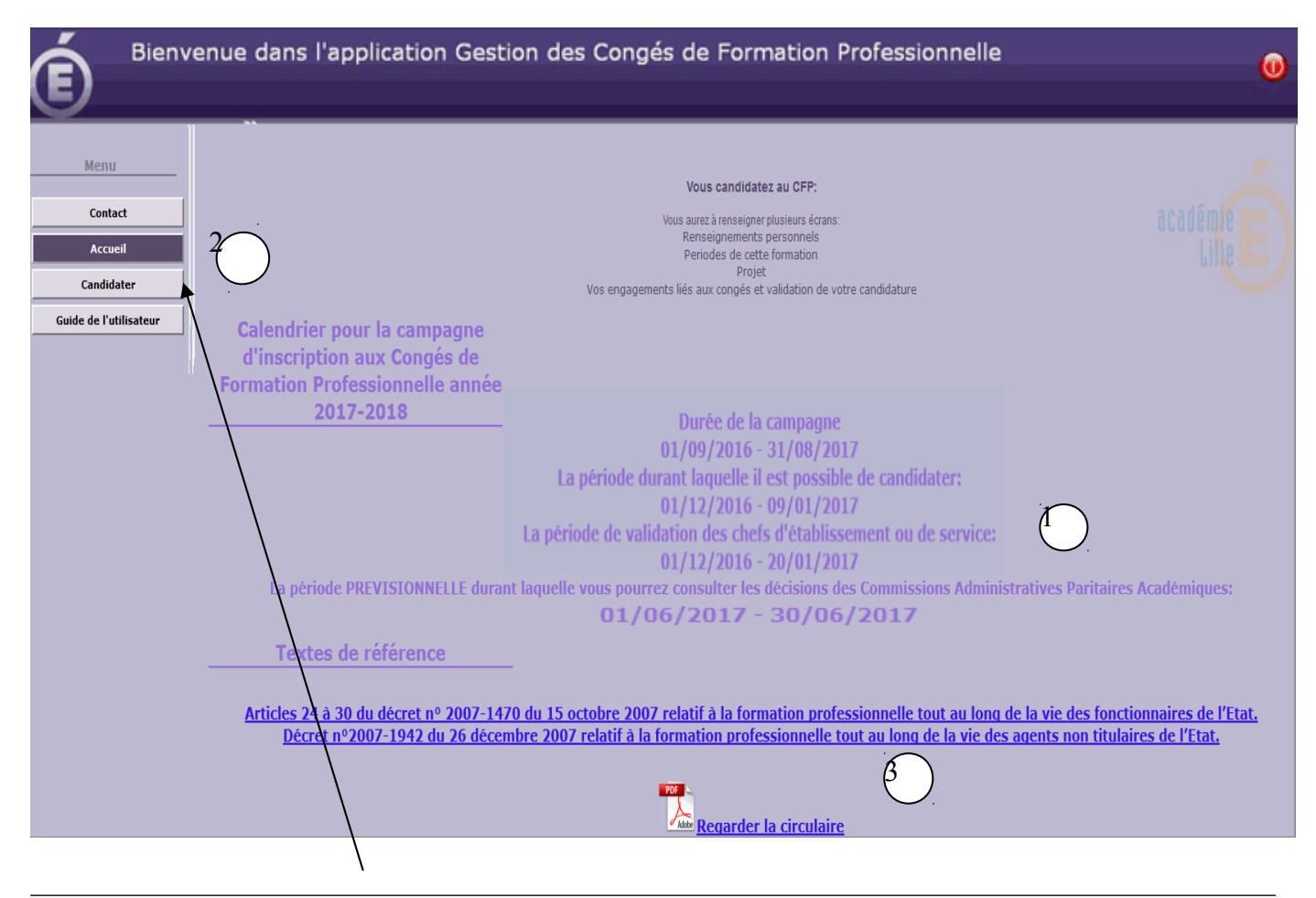

Pour déposer une candidature de congé pour formation professionnelle, cliquer sur **« candidater »** Remarque : selon que vous ayez déjà déposer votre candidature ou pas, le bouton d'accès à la candidature sur la gauche se nommera **« Visualiser ma candidature »** ou **« candidater »**.

En Cliquant sur « candidater », plusieurs écrans intuitifs vont se succéder pour vous permettre de déposer votre candidature de manière la plus complète possible.

Dans le premier écran, certaines informations sont pré-remplies, prenez soin de vérifier celles-ci. Si des modifications sont à apportées dans ces données, cochez la case «changement» (1) et précisez les modifications à apporter dans le cadre prévu à cette effet (1)

| Menu                        | (                                                                   |                                    | ^ |
|-----------------------------|---------------------------------------------------------------------|------------------------------------|---|
|                             | Visualisation                                                       | du dossier de candidature          |   |
| Contact                     | Les champs marqués d'un astérisque (*) sont obligatoires            |                                    |   |
| Accueil                     | MERCI DE VERIFIER LES INF                                           | ORMATIONS DE CET ECRAN DE SYNTHESE |   |
| Visualiser ma candidature   | Civilité ·                                                          | Mile                               |   |
| Etat avancement candidature | Nom courant :                                                       |                                    |   |
|                             | Nom patronymique :                                                  |                                    |   |
| Voir décision CAPA          | Prénom :                                                            |                                    |   |
|                             | Date de naissance :                                                 |                                    |   |
|                             | Numéro de téléphone fixe :                                          | 03.                                |   |
|                             | Numéro de téléphone portable :                                      | 066                                |   |
|                             | Adresse électronique académique :                                   |                                    |   |
|                             | Adresse électronique personnelle :                                  |                                    |   |
|                             | Adresse (n° et voie):                                               |                                    |   |
|                             | Code postal:                                                        | 59000                              |   |
|                             | Ville:                                                              | ULLE                               |   |
|                             | Corps:                                                              | P.L.P.                             |   |
|                             | Discipline (pour le personnel enseignant):                          | COMMUNICAT                         |   |
|                             | Type de l'Etablissement d'affectation:                              | LYCEE PROFESSIONNEL                |   |
|                             | Etablissement d'affectation:                                        |                                    |   |
|                             | Adresse de l'établissement:                                         |                                    |   |
|                             | Code postal de l'établissement:                                     |                                    |   |
|                             | Ville de l'établissement:                                           |                                    |   |
|                             | Situation administrative :                                          | En ACTIVITE                        |   |
|                             | Autre situation:                                                    |                                    |   |
|                             | Ancienneté dans la fonction publique ans:                           | 14                                 |   |
|                             | mois:                                                               | 0                                  |   |
|                             | jours:                                                              | 0                                  |   |
|                             | Date de 1ère titularisation dans la fonction publique:              |                                    |   |
|                             | Date de stage:                                                      |                                    |   |
|                             |                                                                     | Vous avez spécifié un changement   |   |
|                             | Veuillez saisir les changements:                                    |                                    |   |
|                             |                                                                     |                                    |   |
|                             |                                                                     | 3                                  |   |
|                             | Nombre d'admissibilités au concours préparé dans le cadre du CFP *: | 1                                  |   |

Cela effectué, cliquez sur

« valider » pour passer à l'écran suivant.

| Harr                   |                                                                                                    |
|------------------------|----------------------------------------------------------------------------------------------------|
| Menu                   | Je demande un Congé de Formation Professionnelle (Suite)                                                                             |
| Contact                | Les champs marqués d'un astérisque (*) sont obligatoires                                                                             |
| Accueil                | Nombre d'admissibilités au concours préparé dans le cadre du CFP *                                                                   |
| Candidater             | Ordre de vos voeux pour l'aménagement de votre Formation *:<br>donner votre ordre de préférence en glissant les choix de haut en bas |
| Guide de l'utilisateur | 1 🕼 à mi-temps sur 10 mois à compter du 01/09/2017 au 30/06/2018 🖏                                                                   |
|                        | 2 🕼 à plein-temps sur 5 mois à compter du 01/09/2017 au 31/01/2018 👌                                                                 |
|                        | 3 🔮 👌 à plein-temps sur 10 mois à compter du 01/09/2017 au 30/06/2018 🖏                                                              |
|                        | 4 😭 à plein-temps sur 6 mois à compter du 01/09/2017 au 28/02/2018 🖏                                                                 |
|                        | 5 🔮 à plein-temps sur 5 mois à compter du 01/02/2018 au 30/06/2018 😽                                                                 |
|                        | Type de formation * AGREGATION                                                                                                    |
|                        | Si Autre, indiquer l'intitulé de la formation:                                                                                       |
|                        | Discipline de la formation *:                                                                                                    |
|                        | Nom de l'organisme de formation *:                                                                                                   |
|                        | Adresse de l'établissement *                                                                                                    |
|                        | Code postal de l'établissement *                                                                                                    |
|                        | Ville de l'établissement *                                                                                                    |
|                        | Valider                                                                                                    |

Complétez les informations qui vous sont demandées, classez vos vœux en les ordonnant du premier au sixième grâce aux petites flèches puis validez.

Dans l'écran suivant, vous rédigerez votre lettre de motivation, puis validez.

| Je demande un Congé de Formation Professionnelle (Suite)                                                          |
|----------------------------------------------------------------------------------------------------|
| Les champs marqués d'un astérisque (*) sont obligatoires                                                          |
| PROJET DE FORMATION A DEVELOPPER IMPERATIVEMENT                                                                   |
| Cette partie doit être bien développer afin que l'étude de votre demande de CFP se passe au mieux de vos intérêts |
|                                                                                                    |
|                                                                                                    |
|                                                                                                    |
|                                                                                                    |
|                                                                                                    |
|                                                                                                    |
|                                                                                                    |
|                                                                                                    |
|                                                                                                    |
|                                                                                                    |
|                                                                                                    |
|                                                                                                    |
|                                                                                                    |
|                                                                                                    |
|                                                                                                    |
|                                                                                                    |
|                                                                                                    |
|                                                                                                    |
|                                                                                                    |
| Valider                                                                                                    |
|                                                                                                    |

Encore quelques informations à compléter puis valider ...

| Марц                                                                                                    |                                                                                                    |  |
|----------------------------------------------------------------------------------------------------|----------------------------------------------------------------------------------------------------|--|
| Meriu                                                                                                    | Je demande un Congé de Formation Professionnelle (Suite)                                                                         |  |
| Contact                                                                                                    | Les champs marqués d'un astérisque (*) sont obligatoires                                                                         |  |
| Accueil                                                                                                    | Avez-vous déjà fait une (des) demande(s) de congé de formation professionnelle au cours de votre carrière dans la fonction NON 👻 |  |
| Candidater                                                                                                    | publique? **<br>Combien de demandes:                                                                                             |  |
| Voir décision CAPA                                                                                                    | Avez-vous déjà obtenu un congé de formation professionnelle au cours de votre carrière dans la fonction publique? * NON 💌        |  |
| Guide de l'utilisateur                                                                                                    | Année du dernier CFP obtenu:                                                                                                    |  |
|                                                                                                    | Durées dernier CFP obtenu: mois                                                                                                  |  |
|                                                                                                    | Avez-vous demandé un congé de non activité pour raisons d'études ou une disponibilité? * NON 💌                                   |  |
|                                                                                                    | Si vous en avez bénéficié veuillez nous indiquer l'année (sur 4 chiffres)                                                        |  |
| Je m'engage à fournir à la fin de chaque mois et au moment de la reprise de mes fonctions une attestation prouvant ma présence en for<br>Je m'engage à fournir un certificat de présence aux épreuves du concours.<br>Je m'engage également, en cas d'interruption de ma formation sans motif valable, à rembourser les indemnités perçues depuis le jour de<br>Je déclare avoir pris connaissance des dispositions réglementaires en vigueur en ce qui concerne notamment :<br>o les droits et obligations incombant aux agents placés en congé de formation ;<br>o les conditions de rémunération et l'obligation de paiement des retenues pour pension (y compris si le congé de formation n'est p<br>Veuillez cocher ici si vous approuvez *:<br>Je certifie avoir lu les textes officiels concernant les congés de<br>formation Professionnels *: |                                                                                                    |  |
|                                                                                                    | Valider                                                                                                    |  |

Enfin dans le dernier écran, vous avez la possibilité de joindre des fichiers de pièces justificatives. Pour cela, cliquez sur « ajouter une pièce justificative », sélectionnez la pièce a joindre sur votre poste grâce au bouton « parcourir » puis recliquer « ajouter une pièce justificative » et sélectionner le document suivant. Répéter l'action autant de fois que nécessaire.

ł

| Menu                   | Je demande un Congé de Formation Professionnelle (Suite)                                                                                                    |
|------------------------|----------------------------------------------------------------------------------------------------|
| Contact                | Les champs marqués d'un astérisque (*) sont obligatoires                                                                                                    |
| Accueil                | Liste des pièces iustificatives:                                                                                                    |
| Candidater             | admissibilité au concours préparé dans le cadre du CFP     a David le béner attractione du discolory de théore archives de tracter de la conférience le desté disconcernent des restorations                |
| Guide de l'utilisateur | <ul> <li>Pour les inteses, allestation du directeur de intese precisain le degre d'avancement des recifierches</li> <li>Tous les documents concernant le projet professionnel lié à la formation</li> </ul> |
|                        | Certificat de présence au concours     Résultats d'admissibilité ou de non admissibilité au concours                                                                                                    |
| II.                    | Pour fournir vos pièces justificatives, vous devez les scanner et nous les faire parvenir à l'aide du (des) champs suivant(s) (16 Mo maximum par fichier).                                                  |
|                        |                                                                                                    |
|                        | Joindre le fichier Donner une description du fichier *                                                                                                    |
|                        | Ajouter une pièce justificative                                                                                                    |
|                        | • Si vous n'avez aucun moyen pour les scanner, nous vous prions de nous les faire parvenir par la poste dans les meilleurs délais et de cocher ci-dessous, afin de nous en informer:                        |
|                        | n                                                                                                    |
|                        | Adresse où envoyer vos documents:                                                                                                    |
|                        | LANDMANN STEPHANE                                                                                                    |
|                        | Bureau B1                                                                                                    |
|                        | 20 RUE SAINT JACQUES 59033 LILLE CEDEX                                                                                                    |
|                        | relepitorie. Us 20-10-60-97 Adresse electronique, ape-origiac-line.in                                                                                                    |
|                        | Enregistrer ma candidature                                                                                                    |
|                        |                                                                                                    |
|                        | Abandonner                                                                                                    |

Enfin, lorsque vous êtes sur d'avoir complété correctement votre candidature, cliquez sur « **Enregistrer ma** candidature ». C'est à ce moment là que vos pièces jointes seront téléchargées et que votre candidature sera enregistrée.

Vous pourrez alors suivre l'état d'avancement de votre candidature grâce à un bouton « **Etat avancement candidat** » qui apparaîtra une fois votre candidature envoyée.

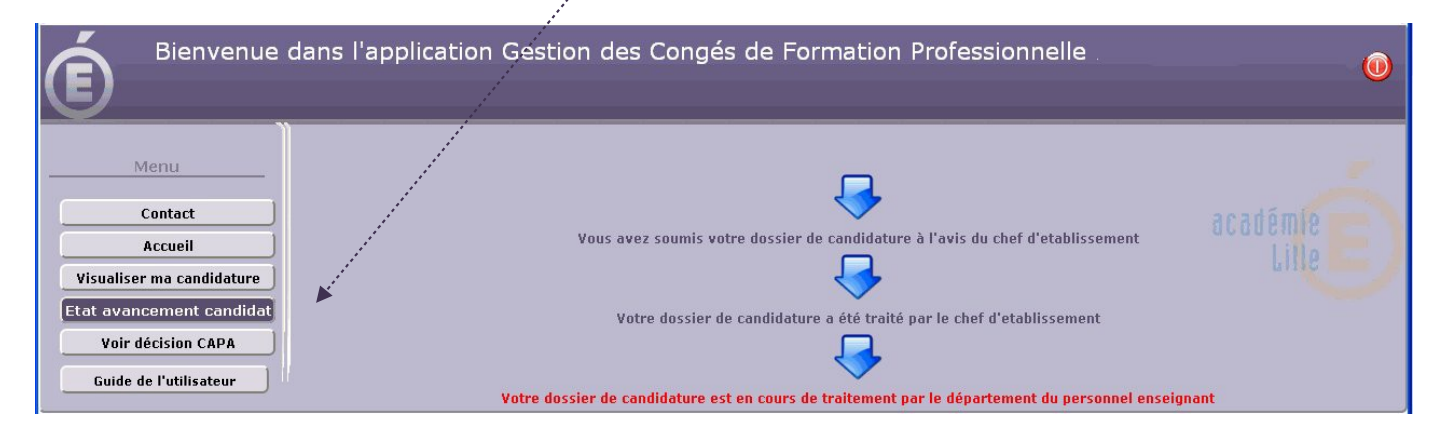

Une fois votre candidature validée par le chef d'établissement, il ne vous est plus possible de la modifiée. Seul le gestionnaire académique pourra encore y apporter des modifications.

### III – Chronologie d'une candidature

Pour information, voici le déroulement chronologique complet d'une session de candidature :

- 1 L'enseignant se connecte et candidate.
- 2 Le chef d'établissement authentifie et valide la candidature.
- 3 Le gestionnaire vérifie la recevabilité du dossier et le valide.
- 4 optionnel : demande d'avis à un IA-IPR
- 5 Exploitation des données pour les CAPA
- 6 Notification au candidat.
- 7 Archivage des données en fin de campagne